# aylook

Come realizzare l'integrazione tra aylook e le centrali allarme Tecnoalarm

> Anteklab S.r.l. Tel: +39 0376 397765 E-mail: aylook@antek.it Web site: www.aylook.com

Seguici sui canali social:

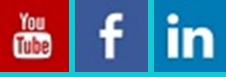

## Introduzione

Prima di procedere con l'integrazione tra i due sistemi è necessario richiedere il codice abilitazione Tecno Out al fornitore della centrale allarme Tecnoalarm. L'abilitazione è fondamentale per permettere la comunicazione tra aylook e la centrale che avviene solo tramite il protocollo proprietario Tecno Out.

Il codice andrà inserito tramite tastierino all'interno del menù centrale "Opzioni > Abilitazioni".

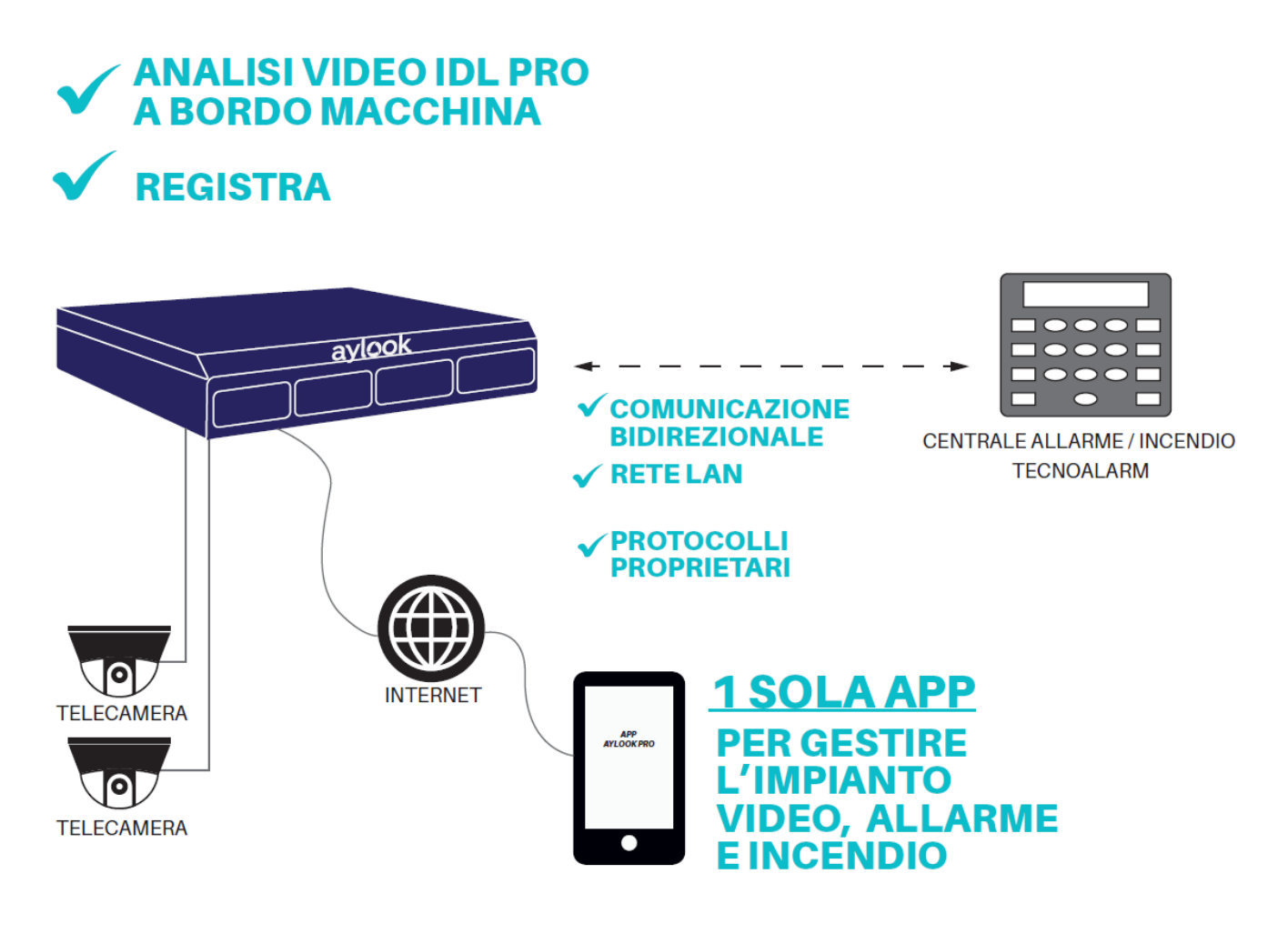

# Passo 1: Configura il protocollo Tecno Out

All'interno del programma Tecnoalarm Centro è necessario abilitare il protocollo Tecno Out in modalità server: porta di default (10005) e inserire una passphrase di 16 caratteri (es. 1234567890qwerty, utilizzare solo lettere e cifre).

La sicurezza del protocollo Tecno Out è garantita dall'utilizzo di una chiave di criptografia AES 128bit.

| LAN   Server   Cl | ient Extra DDNS-SNTP Email |
|-------------------|----------------------------|
|                   |                            |
|                   | TECNO_OUT                  |
|                   | SERVER 💌                   |
|                   | Port 10005                 |
|                   | White list                 |
|                   |                            |
|                   |                            |
|                   |                            |
|                   | Passphrase                 |
|                   | 12224502000                |
|                   | 1234567890qwerty           |

# Passo 2: Limita la connessione ai dispositivi desiderati

Una delle caratteristiche fondamentali del protocollo Tecno Out è la possibilità di limitare la connessione solo a dispositivi specifici (nel nostro caso aylook). Per farlo, occorre inserire l'indirizzo IP di aylook nella white list. Questo assicura che la connessione tramite il protocollo Tecno Out avvenga esclusivamente tra aylook e centrale, aumentando la sicurezza e riducendo le possibilità di interferenze indesiderate.

Inoltre, tramite questo controllo, nella centrale EV10-50 è possibile generare un allarme nel caso in cui l'IP dell'aylook non sia raggiungibile: questa funzione garantisce quindi la supervisione tra il sistema antintrusione e quello di videosorveglianza.

| SERVER 💌                                   |  |  |  |  |
|--------------------------------------------|--|--|--|--|
| Port 10005                                 |  |  |  |  |
| White list                                 |  |  |  |  |
| 192.168.5.126                              |  |  |  |  |
| 0-0-0-0                                    |  |  |  |  |
| 0-0-0-0                                    |  |  |  |  |
| Passphrase                                 |  |  |  |  |
| 1234567890123456                           |  |  |  |  |
| Controllo supervisione Solo memorizzazione |  |  |  |  |
| Timeout supervisione 10 secondi            |  |  |  |  |
|                                            |  |  |  |  |

# Passo 3: Verifica e prima configurazione

Per verificare che il protocollo Tecno Out sia attivo occorre cliccare il pulsante *"Info"* disponibile sul software di configurazione Centro e visualizzare la finestra *"Informazioni dispositivo"*. La finestra fornisce informazioni relative alla centrale: l'abilitazione Tecno Out è confermata solo se è presente la spunta su *"Protocollo Tecno Out"* nel menu *"Opzioni"* 

| nformazioni dispositivo |                           | ×                    |
|-------------------------|---------------------------|----------------------|
| Tino dispositivo        | TRADO                     |                      |
| Versione hardware       | 1P888P                    | 16OC                 |
|                         |                           |                      |
| Versione firmware       | 1.9.00                    |                      |
| Lingua firmware         | ITALIA                    |                      |
| Versione vocabolario    | 0.2                       |                      |
| Lingua vocabolario      | ITALIA                    |                      |
| Serial number           | 30000211                  |                      |
| Identificativo          | 0100                      |                      |
|                         |                           |                      |
| NET                     | info                      |                      |
| Mobile net              | work info                 | Tecnocell BUS        |
| Tecnoalarm Conr         | nect Service info         |                      |
| Opzioni                 |                           |                      |
|                         | Program                   | Vocale 🖌             |
|                         | Protor                    | collo TECNO OUT      |
| Accesso                 |                           |                      |
| _                       |                           | Accesso remoto 🖌     |
| Restizioni SW           | /isualizza + Operazioni + | + Modifica parametri |
| Restizioni APP V        | /isualizza + Operazioni + | + Modifica parametri |
|                         |                           |                      |
|                         |                           | OK                   |

### Passo 4: Inserimento della centrale in aylook

Per inserire la centrale allarme Tencnoalarm in aylook è necessario utilizzare il software gratuito Aylook Security Control (ASC) selezionare la voce "Impostazioni" e successivamente il menù "Sistema". Nel panello dedicato alle periferiche cliccare l'icona "Centrali antintrusione" (vedi figura 1).

| ASC     O     HOME     RICERCA     ESPORTA     IMPOSITAZIONI       CONFIGURAZIONE CLENT     Impositation     Impositation     Impositation     Impositation       III COMPONENTI     Impositation     Impositation     Impositation     Impositation       IIII COMPONENTI     Impositation     Impositation     Impositation     Impositation       IIII COMPONENTI     Impositation     Impositation     Impositation     Impositation       IIII COMPONENTI     Impositation     Impositation     Impositation     Impositation       IIII COMPONENTI     Impositation     Impositation     Impositation     Impositation       IIII COMPONENTI     Impositation     Impositation     Impositation     Impositation       IIII COMPONENTI     Impositation     Impositation     Impositation     Impositation       IIII COMPONENTI     Impositation     Impositation     Impositation     Impositation       IIII COMPONENTI     Impositation     Impositation     Impositation     Impositation       IIII COMPONENTI     Impositation     Impositation     Impositation     Impositation       IIIII COMPONENTI     Impositation     Impositation     Impositation     Impositation       IIIII COMPONENTI     Impositation     Impositation     Impositation     Impos                                                                                                    | S Aylook Security Control                                                  |                                                                                                    | - 0 ×                                                                                                    | ( |
|----------------------------------------------------------------------------------------------------|----------------------------------------------------------------------------|----------------------------------------------------------------------------------------------------|----------------------------------------------------------------------------------------------------|---|
| CONFIGURAZIONE CLIENT         Felocamere         Statema         Automation         Warkow 6 0.15         Montalian           III COMPONENTI         Image: Composition of the composition of the c                                                                        | ASC 00                                                                     | HOME RICERCA ESPORTA IMPOSTAZIONI                                                                                                    | ol 🔁 🔕 🖉                                                                                                    |   |
| Image: Signed and the second of the second of the seco | CONFIGURAZIONE CLIENT  CONFIGURAZIONE SERVER  SISTEMA  BRAND ANALISI VIDEO | Infectance       Statemak       Automation         Image: Conserver       Image: Conserver       Image: Conserver       Image: Conserver         Image: Conserver       Image: Conserver       Image: Conserver       Image: Conserver       Image: Conserver         Image: Conserver       Image: Conserver       Image: Conserve       Image: Conserver | STATUAL     A       Status     Status       Status     Status       Tipo real     Oracle       Tipo real     Oracle       Tipo real     Status       Discontrol     Tipo       Discontrol     Tipo       Discontrol     Tipo       Discontrol     Tipo       Discontrol     Status       Status     Status       Discontrol     Status       Discontrol     Status |   |

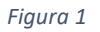

Dal pannello "Configurazione centrali antintrusione" cliccare sulla voce "Aggiungi".

Dopo questa operazione, si aprirà un pannello per aggiungere la nuova centrale in cui inserire i campi:

Nome: nome con il quale verrà visualizzata la centrale

Modello: selezionare dal menù a tendina il modello della centrale Tecnoalarm

(modelli compatibili: EV10-50; TP8-88; TP20-440);

Indirizzo IP: indirizzo IP della centrale;

Password: Passphrase precedentemente configurata a bordo centrale;

PIN: codice PIN utente inserito nel Setup della centrale.

Dopo aver completato i campi cliccare sul pulsante "Salva".

| c                   | ENTRALE ANTI-INTRUSIONE EVIO-50 |   | Nome | Telecamere | Vis |
|---------------------|---------------------------------|---|------|------------|-----|
| Nome:               | Ev10-50                         |   |      |            |     |
| Modello:            | TecnoslarmEV1050                | * |      |            |     |
| Tipo connessione:   | IP     O Seriale                |   |      |            |     |
| Indirizzo IP:       | 192.168.5.76                    |   |      |            |     |
| assword/Passphrase: |                                 |   |      |            |     |
| PIN:                | •••••                           |   |      |            |     |
|                     | SALVA                           |   |      |            |     |
|                     | 10 B                            |   |      |            |     |

Figura 2

Le funzioni a disposizione grazie all'integrazione aylook-Tecnoalarm sono:

- 1) Associazione delle telecamere alle zone (fino a 4 telecamere per ogni zona) per una videoverifica immediata;
- 2) Gestione da aylook delle 3 funzioni principali:
  - Attiva e disattiva programmi;
  - Escludi ed includi zone;
  - Attivazione e disattivazione telecomandi;
- 3) Associazione eventi di videoanalisi alla centrale;
- 4) Utilizzo di una App unica video allarmi.

### Zone Virtuali

Nella release 9.0.21 di Aylook Security Control è presente l'integrazione con la centrale Tecnoalarm EV10-50 nella modalità classica con il protocollo Tecno Out; inoltre è stata implementata la gestione delle zone virtuali (Tecno Out Evoluto).

Gli stati della telecamera (allarme e sabotaggio) potranno essere associati alle zone virtuali che, a loro volta, potranno far parte di un programma della centrale. La telecamera sarà quindi supervisionata dalla centrale e sarà trattata come un sensore.

|      | -  |                     |              |
|------|----|---------------------|--------------|
| zone | 10 | Zona Virtuale 10    |              |
| zone | 11 | Zona Virtuale 11 Ay | $\checkmark$ |
| zone | 12 | Zona Virtuale 12 Ay | $\checkmark$ |
| zone | 13 | Zona Virtuale 13 Ay |              |
| zone | 14 | Zona Virtuale 14 Ay |              |
| zone | 15 | Zona Virtuale 15 Ay |              |
|      |    |                     |              |

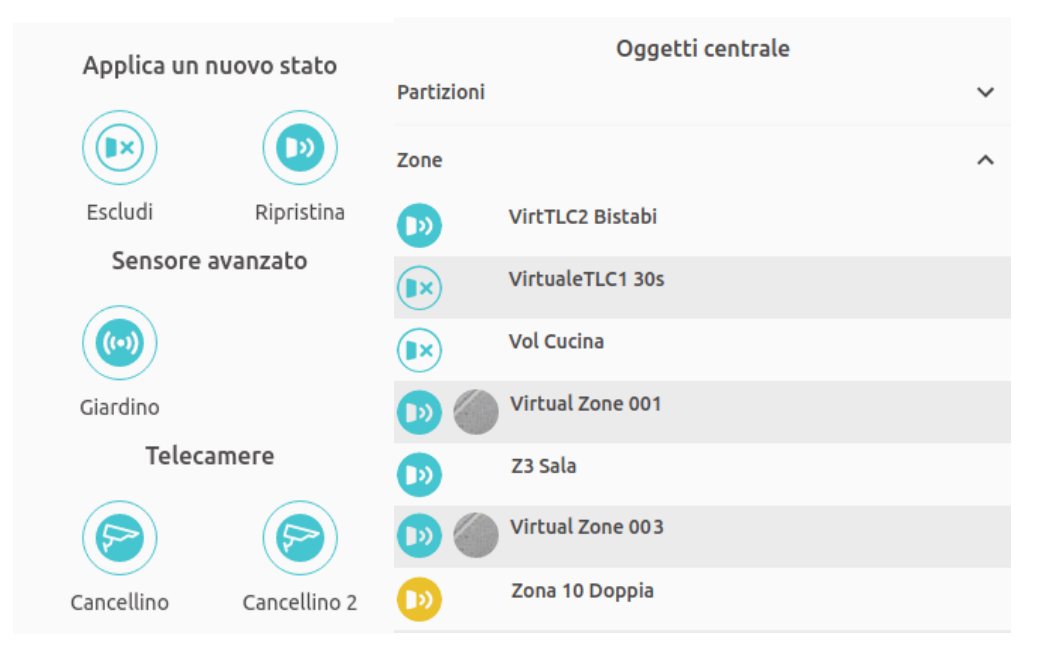